## ACADEMIC

• Click "View All" to see <u>all</u> required courses within each category.

|                                           |                                                                |              | 1.1.1                                 | 1. 1. 1. 1. 1. 1. 1. 1. 1. 1. 1. 1. 1. 1 |      |                       |                 | <u> </u>      |             |  |  |
|-------------------------------------------|----------------------------------------------------------------|--------------|---------------------------------------|------------------------------------------|------|-----------------------|-----------------|---------------|-------------|--|--|
| ***CMA Major Courses***                   |                                                                |              |                                       |                                          |      |                       |                 |               |             |  |  |
|                                           | <ul> <li>Courses: 36 required, 14 taken, 22 needed</li> </ul>  |              |                                       |                                          |      |                       |                 |               |             |  |  |
|                                           |                                                                |              |                                       |                                          |      |                       |                 |               |             |  |  |
|                                           | The following courses may be used to satisfy this requirement: |              |                                       |                                          |      |                       |                 |               |             |  |  |
| tes                                       | es Status Course I                                             |              |                                       | Description                              | Uni  | ts When               |                 | Grade Not     |             |  |  |
| u.                                        | <u> </u>                                                       |              |                                       | SPECIAL TOPICS.                          |      | .00 Spring 20         | 111             | 11 CR 0       |             |  |  |
| 0                                         | SEPO 214 BOIL                                                  |              |                                       | .ERS                                     | 3.00 | Fall 2011             | C+              | C+            |             |  |  |
| Q                                         | 1                                                              | EPO 220      | DIES                                  | EL ENGINEERING I                         |      | 2.00                  | Sprina 2011     | c ,           |             |  |  |
| TURBINES                                  |                                                                |              | 3.00 Spring 2012                      |                                          | в-   | Ø                     |                 | EPO 312       |             |  |  |
|                                           | втерм                                                          | PLANTI SYSTE |                                       | - 1947 247                               |      |                       | ~               |               |             |  |  |
| •                                         |                                                                |              | i i i i i i i i i i i i i i i i i i i |                                          |      | ATIONS                | 101-0-044-100-1 | - 14          |             |  |  |
| 0 — E — · · · · · · · · · · · · · · · · · |                                                                |              | ET 110                                | TECH                                     |      | a line o dies linea-p | 1.0             | 1.00 Fall 201 |             |  |  |
| 012                                       | Ą                                                              |              | 0                                     | EPO 235                                  | STEA | MUPLANTI              |                 | 1.10          | 00 Sorina 2 |  |  |
| Ľ                                         | and.<br>Na kare                                                | l            |                                       | hdui (thiui)<br>7 Aliantan 201           |      |                       | ill (nom )      | nn 🛱          | inn<br>222  |  |  |
|                                           |                                                                |              |                                       |                                          |      |                       |                 |               |             |  |  |
|                                           |                                                                |              |                                       |                                          |      |                       |                 |               |             |  |  |
|                                           |                                                                |              |                                       |                                          |      |                       |                 |               |             |  |  |
|                                           |                                                                |              |                                       |                                          |      |                       |                 |               |             |  |  |

• You now can view all "completed" courses, your "in progress" courses, and your "needed" courses.

| EPO 395                   | SPECIAL TOPICS       |   | 1.00 Spring 2011               | CR      | <u>01</u> | ${ \ }$      |
|---------------------------|----------------------|---|--------------------------------|---------|-----------|--------------|
| EPO 214                   | BOILERS              |   | 3.00 Fall 2011                 | C+      |           | $\bigotimes$ |
| EPO 220                   | DIESEL ENGINEERING I |   | 2.00 Spring 2011               | с       |           | $\bigotimes$ |
| i e <del>n</del> ut sonhg |                      | ۲ | — ⊨∞ 2:2 <b>`—— <u>TUR</u></b> | BINES   |           | ~            |
| 1.00 Fall 2               | 011 B+               | Ø | EPO 230                        | AM PLAN | S SYSTE   | M            |
|                           |                      |   |                                |         |           |              |
|                           |                      |   |                                |         |           |              |
|                           |                      |   |                                |         |           |              |
|                           |                      |   |                                |         |           |              |
|                           |                      |   |                                |         |           |              |
|                           |                      |   |                                |         |           |              |
|                           |                      |   |                                |         |           |              |
|                           |                      |   |                                |         |           |              |
|                           |                      |   |                                |         |           |              |
|                           |                      |   |                                |         |           |              |
|                           |                      |   |                                |         |           |              |

• Check each category for outstanding requirements.

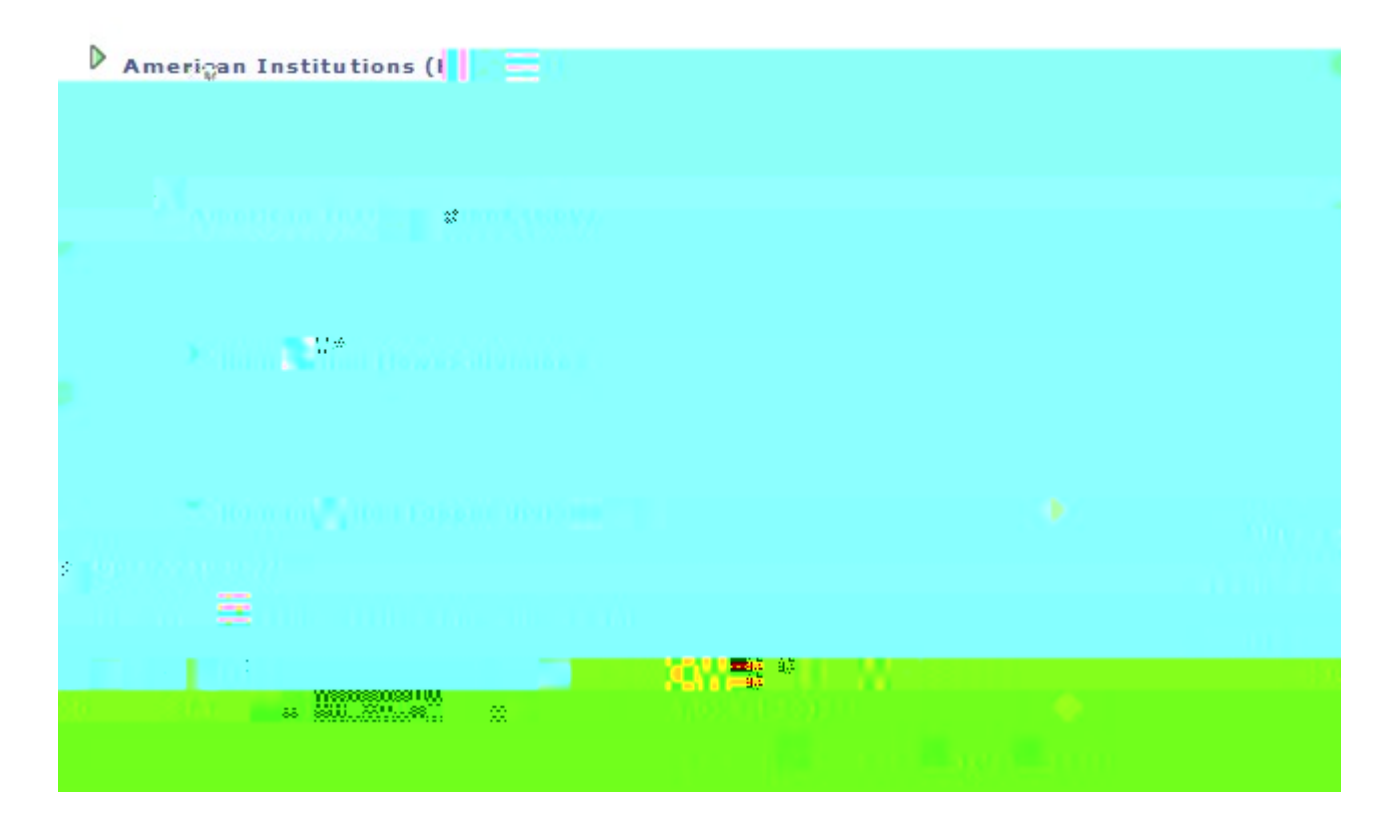

• Review the last category, Additional Courses not Meeting Requirements, in case a "substitution" is in order. This is often due to a Change in Major. Check with your academic advisor and Department Chair for approval of a substitute course, which then needs to be processed through the Office of the Registrar.

| All                                                          | Majors - Cr        | s Not Meet Req |                          |     |                              |           |                                 |                  |        |  |  |
|--------------------------------------------------------------|--------------------|----------------|--------------------------|-----|------------------------------|-----------|---------------------------------|------------------|--------|--|--|
| ADDITIONAL COURSES NOT MEETING REQUIREMENTS                  |                    |                |                          |     |                              |           |                                 |                  |        |  |  |
| V                                                            | Add Crs No         | t Meeting Req  |                          |     |                              |           |                                 |                  |        |  |  |
| ***Additional Courses Not Meeting Requirements***            |                    |                |                          |     |                              |           |                                 |                  |        |  |  |
| The following courses were used to satisfy this requirement: |                    |                |                          |     |                              |           |                                 |                  |        |  |  |
|                                                              | Course Description |                | Units                    |     | When                         | Grade     | rade Requirement<br>Designation |                  | Status |  |  |
|                                                              |                    | DIESEL ENGR    |                          |     |                              | _         |                                 |                  |        |  |  |
| <b>Y</b>                                                     |                    | II/SIMULATOR = |                          |     |                              | 1         | πIIIII                          |                  |        |  |  |
|                                                              |                    |                |                          |     |                              |           |                                 |                  |        |  |  |
|                                                              | Ø                  | NSC 100        | <u>MESHERMETH</u><br>IMO | 170 | <u>1998-1999</u>             | 3.00° Sp  | oring 2011 A-                   |                  |        |  |  |
| 4+                                                           |                    | 🧭 EPO 413      |                          |     | ADV-WELDING-8<br>FABRICATION |           | 1.00 Spr                        | 1.00 Spring 2011 |        |  |  |
| 4                                                            | ¢                  |                | ELEC 31                  |     | SOCIAL SCIENC                | <u>DE</u> | 3.00 Fall 20                    |                  | D      |  |  |